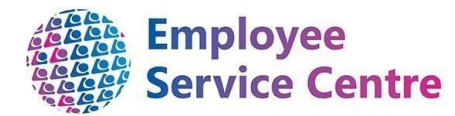

## Quick 7-step guide to making a claim on mySelf for Extra Curriculum Payments

- 1) Log on to your account (<u>www.northlanarkshire.gov.uk/myself</u>) **Remember**: your **Username** is your employee reference number.
- 2) From the "Time & Expenses" window on your main Dashboard screen
- 3) Select "Add Claim":-

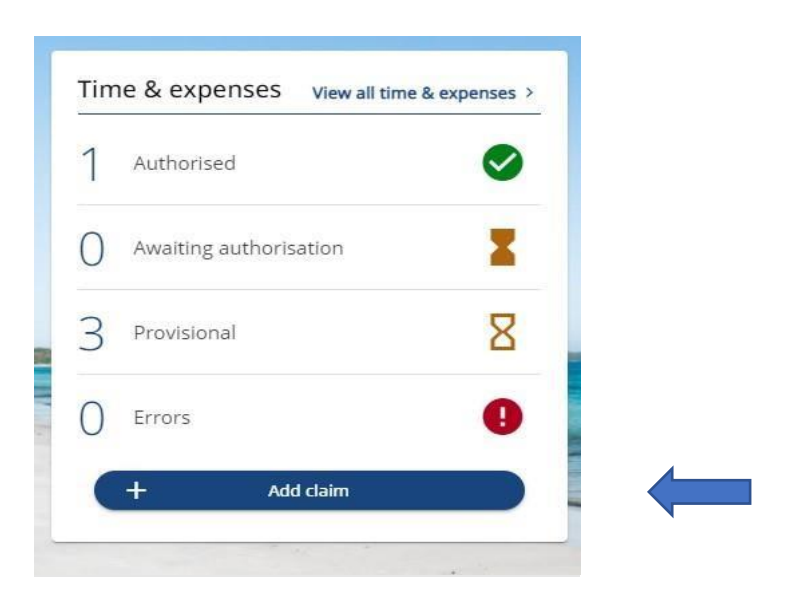

4) Input the **Start date** (claim date). Also, add **Job title** & **Claim Template** as shown below:

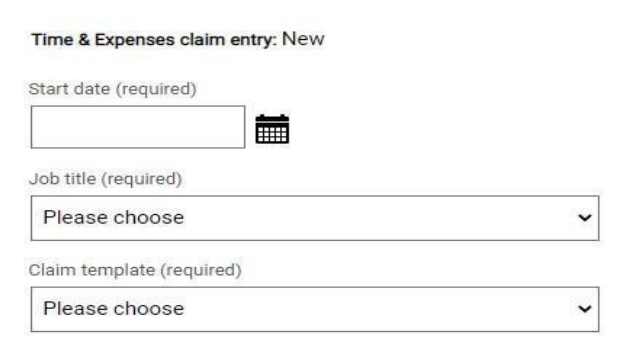

Then click

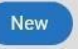

5) Populate all the information below on the following page. (Guidance links are available on this page if more information required).

| Element                  | Date    | End Date (if different from Start Date dd/mm/yyyy) | School/Prog Cost Code (click on the magnifying glass below) | Reason for Claim                      | Number of Hours |   |   |
|--------------------------|---------|----------------------------------------------------|-------------------------------------------------------------|---------------------------------------|-----------------|---|---|
| Extra Curriculum Payment | 1 🖬     |                                                    | Q <b>0</b>                                                  | *Click to select option* $\checkmark$ |                 | + | - |
| Extra Curriculum Payment | <b></b> |                                                    | ୯୦                                                          | *Click to select option* $\checkmark$ |                 | + | - |
| Extra Curriculum Payment | <b></b> |                                                    | Q.Q                                                         | *Click to select option* $\checkmark$ |                 | + | - |
| Extra Curriculum Payment |         |                                                    | Q <b>0</b>                                                  | *Click to select option* $\checkmark$ |                 | + | - |
| Extra Curriculum Payment | <b></b> |                                                    | Q.0                                                         | *Click to select option* $\checkmark$ |                 | + | - |
|                          |         |                                                    |                                                             |                                       | 0.00            |   |   |

Element Code – The only element now used is **331 Extra Curriculum Payment**. Date – should be date completed the overtime (DD/MM/YYYY). End Date should be input if different from the Start Date (DD/MM/YYYY) School/Prog Cost Code – Enter the cost code by selecting magnifying glass & choosing the school you worked in. Please ensure any claims for different schools are on separate claims. Reason for Claim is either Club365, Digital Activity, Easter School, Summer School, Home Tuition, Summer School or Supported Study. Please choose which is applicable to your claim. Number of Hours is total number of hours worked. (Note: please remember to deduct any breaks)

Please Note :For claims regarding Overtime/Summer School for Headteachers, please claim under Education – Directorates for these to go directly to the Education Manager for authorisation.

Once this is all completed, please click Submit

6) On this new page that appears (screenshot below)

| Time & Expenses claim submission:                                                                                                    |   |
|----------------------------------------------------------------------------------------------------|---|
| Claim template<br>NLC - Extra Curriculum Payment - New                                                                                                    |   |
| lob title<br>Senior Advisor - Process Re-Engineering                                                                                                    |   |
| Time and expenses claim reference<br>EXTRACURRPAY000455                                                                                                    |   |
| <sup>2</sup> ayroll<br>0407FW                                                                                                    |   |
| Start date<br>22/06/2022                                                                                                    |   |
| Comments<br>By submitting this form you are certifying that;<br>The hours claimed were for Extra Curriculum work for<br>North Lanarkshire Council on the specified dates.<br>Authorising group |   |
| AS - Club 365 (All Sites)                                                                                                    | ~ |
| Authorising role                                                                                                    | 2 |
|                                                                                                    | • |
| assword                                                                                                    |   |
| + Receipt attachments                                                                                                    |   |

- a) select the Authorising group, this will be the school you worked in
- b) Then select **Authorising role** and select the Authorising Managers name in the establishment in which you worked.
- c) Please enter your mySelf password

Once completed, select

The manager you selected will now receive a notification to view/authorise your claim as applicable. You can view the status of your dashboard or under **My Pay** - Time **& Expenses section** on mySelf.

## Please Note :-

A claim that states 'Provisional' means that the claim has **NOT** been sent to the Authorising Manager. You must click into this claim and submit it to be paid for it.